#### Allez dans votre espace coureur en cliquant sur le lien dans le mail FFA que vous avez reçu.

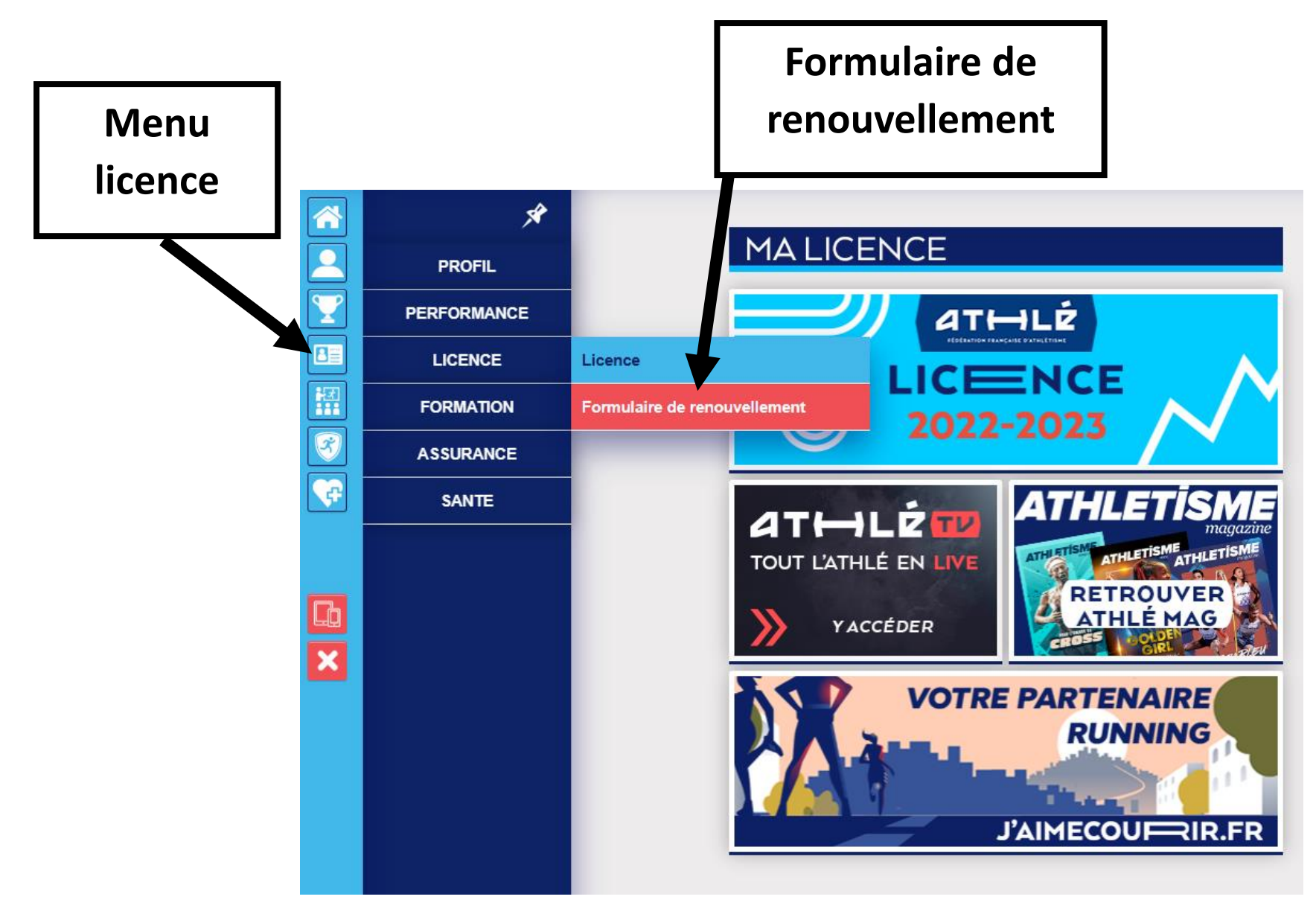

# Vous avez 5 menus à valider.

#### 1) Choix du formulaire

| 15              | l formulaire | Identité                                                                                          | Assurance & Code Ethique                                                | Mes préférences                             | Parcours de prévention santé |  |  |
|-----------------|--------------|---------------------------------------------------------------------------------------------------|-------------------------------------------------------------------------|---------------------------------------------|------------------------------|--|--|
| hoix du formula | ire          |                                                                                                   | -                                                                       |                                             |                              |  |  |
|                 |              |                                                                                                   | LA SAISON                                                               |                                             |                              |  |  |
|                 |              | Vous allez remplir ce formulaire pour la saison 2024 (licence valide du 01/09/2023 au 31/08/2024) |                                                                         |                                             |                              |  |  |
|                 |              | Si vous souhaitez encore pr                                                                       | rendre une licence cette saison, mer<br>et de ne pas saisir ce for      | ci de vous rapprochez directeme<br>mulaire. | nt de votre club             |  |  |
|                 |              |                                                                                                   | LE CLUB                                                                 |                                             |                              |  |  |
|                 |              | Le choix de votre prochain club (ce choix n'est pas définitif et pourra être modifié)             |                                                                         |                                             |                              |  |  |
|                 |              | ● Je souhaite <u>reste</u><br>○ Je souhaite <u>char</u>                                           | <u>er</u> dans mon club.<br><u>nger</u> de club pour ma prochaine licer | nce <b>OU</b> je n'ai pas encore décidé     |                              |  |  |
|                 |              | <sup>●</sup> Je souhaite <u>reste</u><br>○ Je souhaite <u>char</u>                                | <u>er</u> dans mon club.<br><u>nger</u> de club pour ma prochaine licer | nce <b>OU</b> je n'ai pas encore décidé     |                              |  |  |

Vous cliquez Modifier puis vous cochez « Je souhaite rester dans mon club » et ensuite Valider

#### 2) <u>Identité</u>

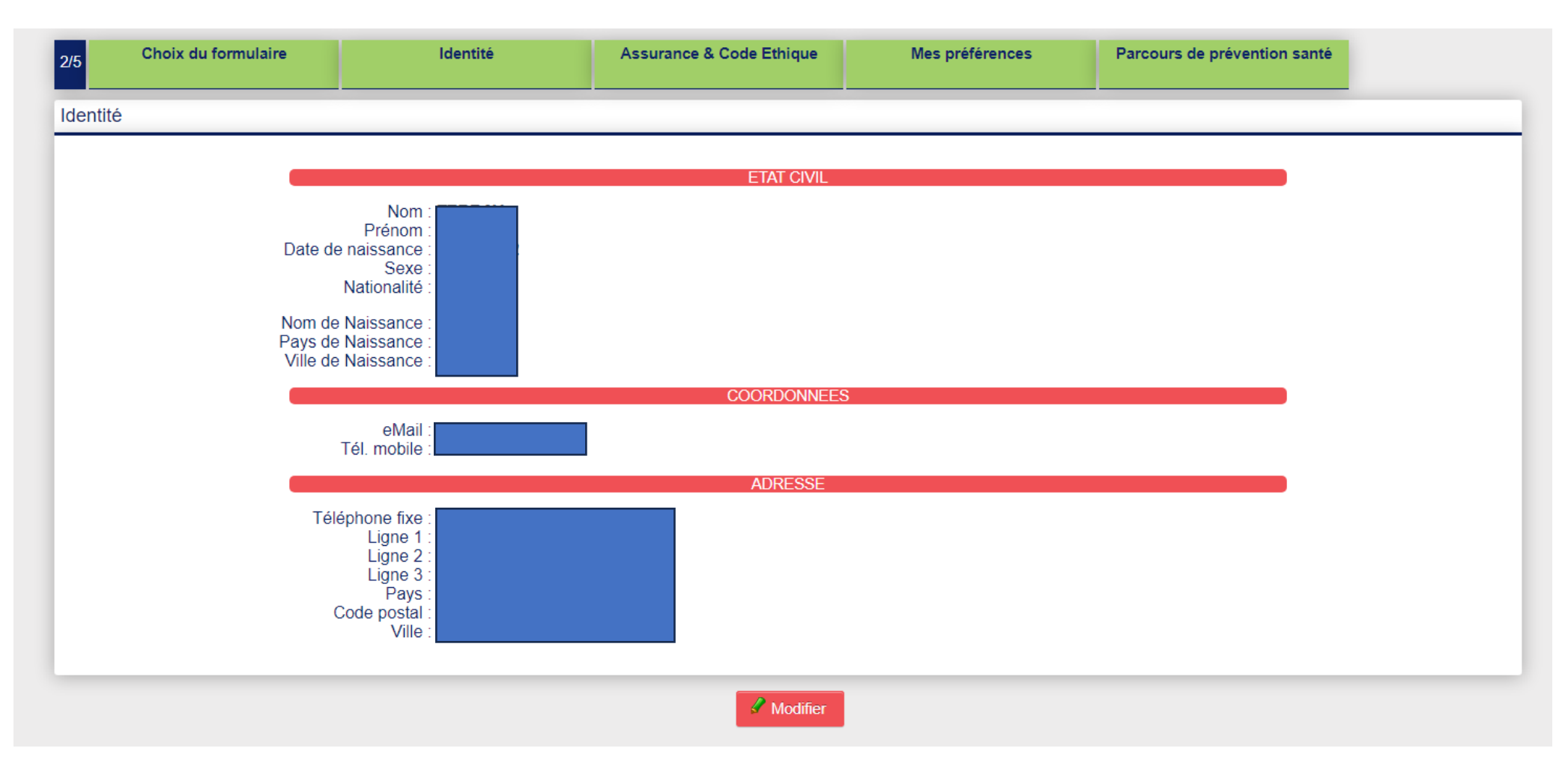

Vous vérifiez vos infos personnelles, vous les modifiez si nécessaire et ensuite Valider

#### 3) Assurance et code éthique

| 3/5 Choix du forr  | mulaire | Identité                                                                                      | Assurance & Code Ethique | Mes préférences  | Parcours de prévention santé |
|--------------------|---------|-----------------------------------------------------------------------------------------------|--------------------------|------------------|------------------------------|
| Assurance & Code E | thique  |                                                                                               | -                        |                  |                              |
|                    | _       |                                                                                               | L'ASSURANCE              |                  |                              |
|                    |         | Notice info FFA 2023-2024 FFA Conditions Assurance 2024                                       |                          |                  |                              |
|                    | 2       | Je déclare avoir pris connaissance des conditions d'assurance de la FFA                       |                          |                  |                              |
|                    |         | □ Je déclare ne pas vouloir prendre l'Individuel Accident (option de base) que propose la FFA |                          |                  |                              |
|                    |         |                                                                                               | L'ETHIQUE                |                  |                              |
|                    |         |                                                                                               | Code d'Ethique et de Déc | <u>ontologie</u> |                              |
|                    | ×.      | Je déclare avoir pris connaissance du Code d'Ethique et de Déontologie de la FFA              |                          |                  |                              |
|                    |         |                                                                                               |                          |                  |                              |
|                    |         |                                                                                               | Sec. Modifier            |                  |                              |

Vous cochez « Je déclare avoir pris connaissance des conditions d'assurance de la FFA » Vous cochez « Je déclare avoir pris connaissance du code éthique et déontologique la FFA » Puis Valider

### 4) Mes préférences

| <u> </u> | Choix du formulaire                        | Identité                                     | Assurance & Code Ethique                                      | Mes préférences                   | Parcours de prévention santé                      |
|----------|--------------------------------------------|----------------------------------------------|---------------------------------------------------------------|-----------------------------------|---------------------------------------------------|
| or       | éférences                                  |                                              |                                                               |                                   |                                                   |
|          |                                            |                                              |                                                               |                                   |                                                   |
|          |                                            |                                              | COMMUNICATION FF                                              | A                                 |                                                   |
|          |                                            | J'accepte de recevoir les info               | rmations officielles de la FFA pour pro                       | ofiter pleinement de mon sport.   |                                                   |
|          | 12                                         | l'accepte de recevoir les avai               | ntagos liconciós dos nartonairos sólo                         | ctionnés par la EEA               |                                                   |
|          |                                            |                                              | inages licencies des partenaires sele                         |                                   |                                                   |
|          |                                            | Vos preferences pourront etre                | ajustees a tout moment en cliquant :                          | sur « se desinscrire » en bas de  | nos e-mailings.                                   |
|          |                                            |                                              | MA PRATIQUE                                                   |                                   |                                                   |
|          |                                            |                                              |                                                               |                                   |                                                   |
|          | Pratique principale                        | Course sur route                             |                                                               |                                   |                                                   |
|          | Pratique principale                        | Cross-country                                | Course à obstacles                                            | Condition                         | n physique / Athlé'fit                            |
|          | Pratique principale<br>Pratique secondaire | Cross-country                                | Course à obstacles                                            | Condition                         | n physique / Athlé'fit<br>s combinées             |
|          | Pratique principale<br>Pratique secondaire | Cross-country<br>Course sur route<br>Lancers | Course à obstacles<br>Demi-fond<br>Marche Athlétique<br>Sauts | Condition<br>Epreuves<br>Marche N | n physique / Athlé'fit<br>s combinées<br>Nordique |

Vous cochez ou non ce que vous acceptez pour la communication de la FFA.

Vous cochez vos pratiques.

Puis Valider

#### 5) Parcours de prévention santé

| 5/5                          | Choix du formulaire | ldentité                    | Assurance & Code Ethique                                                                                    | Mes préférences                                                                | Parcours de prévention santé |  |  |
|------------------------------|---------------------|-----------------------------|----------------------------------------------------------------------------------------------------|--------------------------------------------------------------------------------|------------------------------|--|--|
| Parcours de prévention santé |                     |                             |                                                                                                    |                                                                                |                              |  |  |
|                              |                     | [<br>Vous allez vous rendre | Dernière étape de votre formulaire<br>e sur la page du <i>questionnaire de s</i><br>Questionnaire (Saison 2 | de renouvellement.<br><del>Ianté</del> pour finaliser votre renouvell<br>1024) | lement.                      |  |  |
|                              |                     | Rapprochez vous             | La saisie de votre formulaire<br>maintenant de votre club pour effe                                         | est terminée.<br>ctuer le paiement de votre cotisati                           | ion.                         |  |  |
|                              |                     |                             |                                                                                                    |                                                                                |                              |  |  |

#### Vous cliquez Questionnaire (Saison 2024)

| Durant les douze derniers mois, un membre de votre famille est-il décédé subitement d'une cause cardiaque ou inexpliquée ?                                                                                                    |
|----------------------------------------------------------------------------------------------------|
| Durant les douze derniers mois, avez-vous ressenti une douleur dans la poitrine, des palpitations, un essoufflement inhabituel ou un malaise ?                                                                                                    |
| Durant les douze derniers mois, avez-vous eu un épisode de respiration sifflante (asthme) ?                                                                                                    |
| Durant les douze derniers mois, avez-vous eu une perte de connaissance ?                                                                                                    |
| Durant les douze derniers mois, si vous avez arrêté le sport pendant 30 jours ou plus pour des raisons de santé,<br>avez-vous repris sans l'accord d'un médecin ?                                                                                      |
| Durant les douze derniers mois, avez-vous débuté un traitement médical de longue durée (hors contraception et<br>désensibilisation aux allergies) ?                                                                                                    |
| <ul> <li>A ce jour, ressentez-vous une douleur, un manque de force ou une raideur suite à un problème osseux,<br/>articulaire ou musculaire (fracture, entorse, luxation, déchirure, tendinite, etc.) survenu durant les 12 derniers mois ?</li> </ul> |
| A ce jour, votre pratique sportive est-elle interrompue pour des raisons de santé ?                                                                                                    |
| A ce jour, pensez-vous avoir besoin d'un avis médical pour poursuivre votre pratique sportive ?                                                                                                    |
| NB : Les réponses formulées relèvent de la seule responsabilité du licencié,<br>ou du responsable légal pour un mineur.                                                                                                    |
| J'ai déclaré répondre NON à chaque question et je serai éventuellement dispensé de la présentation<br>d'un nouveau certificat médical pour renouveler ma licence                                                                                       |
|                                                                                                    |
| 🖉 Modifier                                                                                                    |

Vous cliquez Modifier puis cochez « Je déclare répondre NON à chaque question » et Valider

Si vous cochez « Je déclare répondre OUI à une question », <u>vous devrez nous fournir un certificat</u> <u>médical à l'inscription en ligne sur le site du SOH.</u> Ensuite s'affiche en haut de l'écran :

Votre réponse a bien été prise en compte. Merci. Votre formulaire d'Inscription est également validé

Vous recevez ensuite un mail de la FFA avec votre questionnaire de santé en pièce jointe à garder.

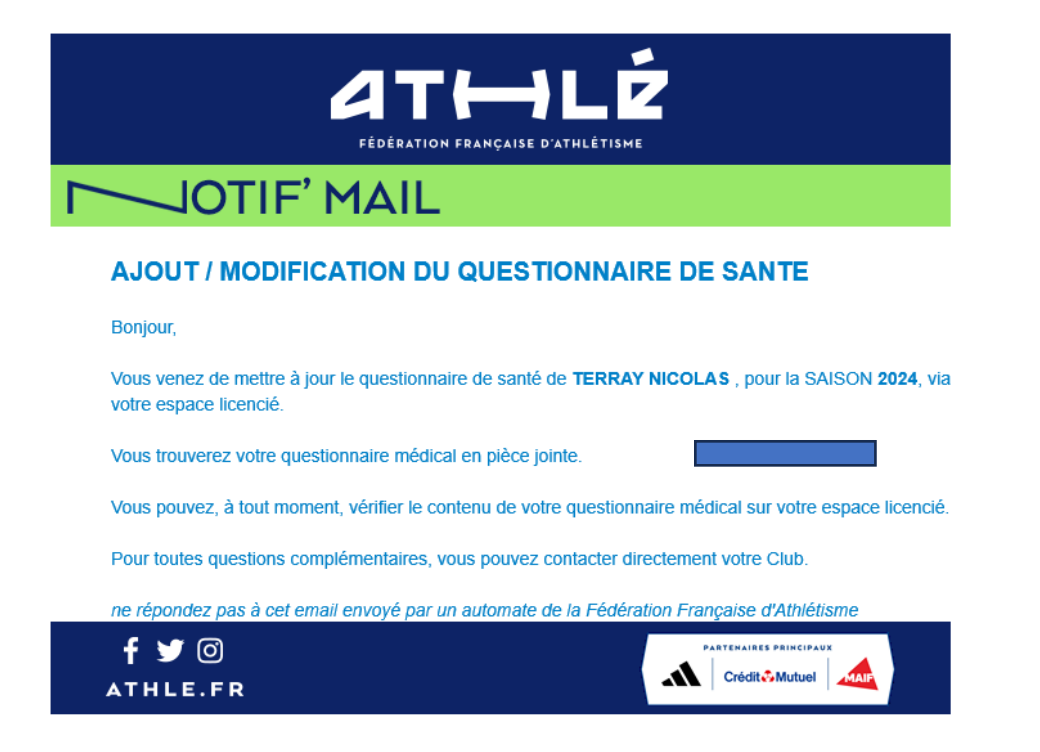

## Il faut ensuite aller vous inscrire en ligne sur le site du SOH !

<u>( Sauf pour les jeunes et la piste dont les inscriptions se font sur papier, voir les menus activités jeunes et piste sur le site pour plus d'informations ).</u>